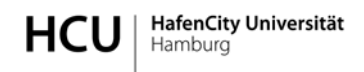

Liebe Studierende,

wir nutzen das EDV-System "Mobility Online SOP", um unsere Mobilitäten und Stipendien elektronisch zu verwalten. Um im Vorfeld Fragen auszuräumen, möchten wir Sie bitten, sich diese Anleitung als Erstes durchzulesen. Sollten dann noch Fragen aufkommen, stehen wir Ihnen natürlich gerne zur Verfügung.

# Bewerbungsguide PROMOS 2018 = Sommersemester 2018 + Wintersemester 2018/19

### ONLINE BEWERBUNG

Sie können sich über folgende Links für eine PROMOS-Förderung bewerben:

Deutsch:

https://www.service4mobility.com/europe/BewerbungServlet?identifier=HAMBURG12&sprache=de&kz\_bew\_art=OUT&kz\_bew\_pers=S&aust\_prog=PM

Englisch:

https://www.service4mobility.com/europe/BewerbungServlet?identifier=HAMBURG12&sprache=en&kz\_bew\_art=OUT&kz\_bew\_pers=S&aust\_prog=PM

Das Bewerbungsformular sieht wie folgt aus:

| Anmeldung                                                                | HCU HafenCity Universität                         |
|--------------------------------------------------------------------------|---------------------------------------------------|
| Alle Felder mit einem blauen Sternchen sind Pflichtfelder.               |                                                   |
| Daten zur Bewerbung                                                      |                                                   |
| Art der Bewerbung                                                        | <ul> <li>Incoming           Outgoing *</li> </ul> |
| Art der Person                                                           | Studierende/r 		Mitarbeiter *                     |
| Austauschprogramm                                                        | PROMOS *                                          |
| Studienjahr                                                              | 2015/2016 *                                       |
| Wann möchten sie ins Ausland gehen?                                      | < Bitte Auswahl treffen> 🔻                        |
| In welcher Sprache möchten Sie mit diesem<br>Onlineportal kommunizieren? | < Bitte Auswahl treffen> ▼)*                      |
| Geplantes Anfangsdatum des Aufenthaltes                                  | *                                                 |
| Geplantes Enddatum des Aufenthaltes                                      | · ·                                               |
| Daten zur Person                                                         |                                                   |
| Matrikelnummer                                                           | •                                                 |
| Nachname                                                                 | *                                                 |
| Vorname                                                                  | *                                                 |
| Geschlecht                                                               | Männlich Weiblich *                               |
| Geburtsdatum                                                             | *                                                 |
| Geburtsort                                                               | *                                                 |
| Nationalität                                                             | < Bitte Auswahl treffen>                          |
| E-Mail-Adresse                                                           | @hcu-hamburg.de *                                 |
| Claiche E-Mail-Adresse zur Prüfung                                       | *                                                 |

Achten Sie bitte darauf, dass Sie Ihre HCU-Matrikelnummer korrekt angeben, da diese für den zweiten Schritt für den Registierungsprozeß wichtig ist.

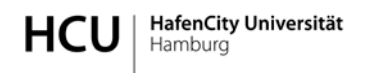

Sie müssen alle Pflichtfelder (durch ein \* gekennzeichnet) ausfüllen, um Ihre Bewerbung abschicken zu können. Haben Sie ein Feld nicht ausgefüllt, wird dieses so hervorgehoben:

| Versicherungsunternehmen | muss eingegeben werden. | D |
|--------------------------|-------------------------|---|
|--------------------------|-------------------------|---|

Können Sie eine Frage nicht beantworten, geben Sie eine bestmögliche Antwort. Sie werden später (bis kurz vor Ende des Bewerbungszeitraums) immer noch die Möglichkeit haben, Ihr Bewerbungsformular zu überarbeiten.

Falls Sie aus irgendwelchen Gründen Ihre Bewerbung nicht abschicken können, senden Sie einen Screenshots mit dem ausgefüllten Bewerbungsformular (in dem auch der Bewerbungslink sichtbar ist) mit dem Betreff "Bewerbung Mobility-Online" an <u>outgoing@hcu-hamburg.de</u>

### Achtung!

Ihre Bewerbung ist mit dem **Absenden** dieses Formulars **noch nicht vollständig**! Erst sobald alle Schritte, die in diesem Guide erklärt sind, befolgt wurden, haben Sie eine gültige Bewerbung eingereicht.

### **REGISTRIERUNG**

Nach Absenden der Bewerbung erhalten Sie eine Bestätigungsmail mit einem Link am Ende der Mail. Mit diesem Link erstellen Sie einen Benutzer.

Beispielmail:

Liebe/r ..., Vielen Dank für Ihre Eintragung in unsere Mobilitätsdatenbank.

Bitte erstellen Sie nun Ihren Account. Den Link dafür finden Sie am Ende dieser E-Mail. Für die Erstellung Ihres Accounts wählen Sie einen Nutzernamen und ein Passwort. Wir empfehlen als Benutzernamen Ihre HCU-Kennung (die Buchstaben-Zahlenkombination);

Das von ihnen frei wählbare Passwort muss aus mindestens 6 Zeichen bestehen und mindestens eine Zahl sowie mindestens einen Großbuchstaben enthalten. Dies kann, muss aber nicht Ihr HCU-Passwort sein.

Viele Grüße

Ihr HCU International Office - Team

Zur Registrierung bei Mobility-Online auf diesen Link klicken

Sollte Ihr Mail-Client den Link nicht richtig darstellen, so können Sie die nachfolgende Adresse auch manuell in die Adressleiste Ihres Browsers kopieren oder eingeben:

https://www.service4mobility.com/europe/RegistServlet?bew\_reg\_nr=1745408489&kz\_bew\_art=OUT&kz\_bew\_pers=S&aust\_prog\_id=2634&spr

#### Achtung!

Da es sich hierbei um eine automatisch generierte Mail handelt, kann es sein, dass diese im SPAM-Ordner landet! Sollten Sie diese Bestätigungsmail nicht innerhalb weniger Minuten erhalten, schauen Sie erst einmal in den SPAM-Ordner und wenden sich erst danach ggf. mit dem Betreff "Bewerbung Mobility-Online" an outgoing@hcu-hamburg.de

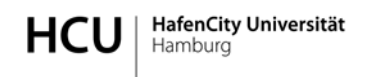

Die Registrierungsseite sieht wie folgt aus (hier benötigen Sie Ihre zuvor korrekt angegebene HCU-Matrikelnummer):

| HCU HafenCity Universität                                                                                                    | MOBILITY-ONLINE           |
|----------------------------------------------------------------------------------------------------|---------------------------|
|                                                                                                    | Registrierung<br>(PROMOS) |
| Schritt 1 von 2 - Eingabe Registrierungscode                                                                                                    |                           |
| Bitte geben Sie die geforderten Daten ein und klicken Sie auf [Weiter]                                                                                              |                           |
| Registrierungscode 2037536114 *<br>HCU-Matrikelnummer 123456                                                                                                    |                           |
| Bitte geben Sie Login und Passwort ein und klicken danach auf [Weiter] Login Promos Passwort Passwort wiederholen                                                   |                           |
| Registrierung erfolgreich<br>Ihre Registrierung war erfolgreich. Klicken Sie auf [Direkter Einstieg in Mobility-Online] um sich<br>Aktion erfolgreich durchgeführt! | einzuloggen.              |
| Fanctar schliaßan Diraltar Einstian ins Onlina-Dortal                                                                                                    |                           |

Nach der Registrierung erhalten Sie erneut eine Bestätigungsmail mit einem Link am Ende der Mail.

| Liebe,                                                                                          |  |
|-------------------------------------------------------------------------------------------------|--|
| Sie haben erfolgreich Ihren Mobility-Online Account erstellt.                                   |  |
| Ihr Login und den Link für das mobility online-Portal finden Sie <u>am Ende dieser E-mail</u> . |  |
| Bitte loggen Sie sich ein um weitere Schritte in Ihrem Bewerbungsprozess durchzuführen.         |  |
| Grüßle                                                                                          |  |
| Ihr HCU ERASMUS-Team                                                                            |  |
| Login: xxx                                                                                      |  |
| Zur Login Seite                                                                                 |  |

### Achtung!

Es existieren viele Versionen von Mobility-Online. Sollten Sie z.B. versuchen, sich über einen in Google gefundenen Link einzuloggen, ist es möglich, dass Sie auf einer "falschen" Mobility-Online Version landen, auf der Ihr Benutzer nicht existiert. Verwenden Sie deshalb bitte immer den individuellen Link aus der Registrierungsbestätigungs-Mail oder einen der nachstehenden Links:

Login Deutsch Login Englisch

### Tipp!

Sollten Sie Ihr Passwort vergessen haben, finden Sie einen "Passwort vergessen" Button auf der Login-Seite. Nach Angabe Ihres Benutzernamens <u>oder</u> Ihrer E-Mail Adresse (<u>die HCU-E-Mail Adresse</u>, <u>die Sie auf dem Bewerbungsformular angegeben haben!</u>) erhalten Sie eine Mail mit weiteren Instruktionen. Egal, ob Ihre Eingaben vom System erkannt wurden oder nicht, es wird aus Sicherheitsgründen immer eine Erfolgsmeldung angezeigt! Sollten Sie nach mehreren Versuchen keine E-Mail erhalten haben oder sich immer noch nicht einloggen können, wenden Sie sich bitte mit dem Betreff "Login Mobility-Online" an <u>outgoing@hcu-hamburg.de</u>

## VERVOLLSTÄNDIGEN DER BEWERBUNG ("Vor dem Aufenthalt")

Die Vervollständigung Ihrer Bewerbung besteht aus zwei Teilen:

- 1) Das persönliche Einreichen folgender Unterlagen im International Office (Sprechzeiten beachten!)
  - a) Bewerbungsformular (das Formular wird Ihnen in Mobility Online nach zur Verfügung gestellt) im **Original unterschrieben**
  - b) Motivationsschreiben (bitte als Extrablatt beifügen): schildern Sie kurz die Gründe für die Wahl der Gasthochschule).
  - c) Kommentierte Wunsch-Kursliste (bitte als Extrablatt beifügen): geben Sie an, welche Studienleistungen (Prüfungen / Studienarbeit / Thesis ) Sie an der Gasthochschule erbringen wollen und wie sich dieses Vorhaben in Ihr HCU Studium einfügt.
  - d) Lebenslauf
  - e) Portfolio (außer: Geo/Hydro)
  - f) Einen Sprachnachweis für Englisch (z.B. Abizeugnis)
  - g) Ggf. einen Sprachnachweis für die Sprache Ihres Gastlandes

### 2) Das Vervollständigen aller Schritte, die in Mobility-Online gelistet sind:

Nachdem Sie sich in Mobility-Online eingeloggt haben, haben Sie folgende Ansicht (evtl. müssen Sie im linken oberen Eck auf "Reload Bewerbungsworkflow" klicken):

|                                             | Outgoing                                  | s Promos    |              |                                         |                                       |
|---------------------------------------------|-------------------------------------------|-------------|--------------|-----------------------------------------|---------------------------------------|
| Anzeigen Bewerbungsverlauf                  |                                           |             |              |                                         |                                       |
| r Bewerberdaten                             |                                           |             |              |                                         |                                       |
| Nachname (gemäß Pass)                       | Promos                                    |             |              | Studiengang                             | Stadtplanung - SP                     |
| Vorname                                     | Outqoings                                 |             |              | Gastland                                | Jordanien                             |
| Geburtsdatum (tt.mm.jjjj)                   | 30.05.1969                                |             |              | Gastinstitution                         | AMMAN01 - German Jordanian University |
| Land der Heimathochschule                   | Deutschland                               |             |              | Geplantes Anfangsdatum des Aufenthaltes | 18.01.2016                            |
| Heimathochschule                            | HAMBURG12 - HafenCity Universität Hamburg |             |              | Geplantes Enddatum des Aufenthaltes     | 29.04.2016                            |
|                                             |                                           |             |              |                                         |                                       |
| Notwendige Schritte                         | Erledigt                                  | Erledigt am | Erledigt von | Direktzugriff                           | über folgenden Link                   |
| • Vor dem Aufenthalt - Bewerbungsunterlagen |                                           |             |              |                                         | (                                     |
| • Vor dem Aufenthalt - Stipendium           |                                           |             |              |                                         |                                       |
| * Nach dem Aufenthalt                       |                                           |             |              |                                         |                                       |

Durch einen Klick auf das + Zeichen vor **"Vor dem Aufenthalt"** können Sie einsehen, welche Schritte zur Vervollständigung der Bewerbung nötig sind (diese To-Do Liste heißt **Workflow**):

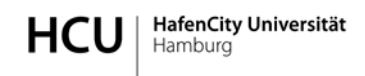

# WORKFLOW

| inen Resserburgerund auf                                                                                                    |                           | goings tronios              |                                    |                                                       |      |
|----------------------------------------------------------------------------------------------------|---------------------------|-----------------------------|------------------------------------|-------------------------------------------------------|------|
| alen neuronnalo versun                                                                                                    |                           |                             |                                    |                                                       |      |
| serberdaten Nachname (nemäß Rass) - Domos                                                                                                    |                           |                             |                                    | Quiteman Quitelacon : O                               |      |
| resonance (decision reset). Fromos                                                                                                    |                           |                             |                                    | provident freedorid a                                 |      |
| Vomame Outgoings                                                                                                    |                           |                             |                                    | Gastland Jordanien                                    |      |
| Geburtsdatum (tt.mm.ttt) 30.05.1969                                                                                                    |                           |                             |                                    | Gastinstitution AMMAN01 - German Jordanian University |      |
| Land der Heimathochschule Deutschland                                                                                                    |                           |                             | Geplantes Anfa                     | nosdatum des Aufenthaltes 18.01.2016                  |      |
| Heimathochschule HAMBURG12 - Hafe                                                                                                    | nCity Universität Hamburg |                             | Geplantes                          | Enddatum des Aufenthaltes 29.04.2016                  |      |
| Notwendige Schrifte                                                                                                    | Erledigt                  | Erledigt am                 | Eriedagt von                       | Direktzugniff über folgenden Link                     | 2/28 |
| Please note that you have to hand in all documents uploaded I                                                                                                    | here in the International | Office along with a Portfol | lio.                               |                                                       |      |
| Online-Bewerbung                                                                                                    | R                         | 09.12.2015                  | Outopings Promos                   | Bewerbungsdaten anzeigen/ändern                       |      |
| Online-Registrierung                                                                                                    |                           | 09.12.2015                  | Outgoings Promos                   |                                                       |      |
| Adressdaten vervollständigt                                                                                                    | ō                         |                             |                                    | Adressdaten versollständigen                          |      |
| Bewerbungsfoto hochgeladen                                                                                                    |                           |                             |                                    |                                                       |      |
| Bewerbungsformular gedruckt                                                                                                    | Ō                         |                             |                                    |                                                       |      |
| Bewerbungsformular hochgeladen                                                                                                    |                           |                             |                                    |                                                       |      |
| Lebenslauf hochgeladen                                                                                                    |                           |                             |                                    |                                                       |      |
| Motivationsschreiben hochgeladen                                                                                                    |                           |                             |                                    |                                                       |      |
| Wursch-Kursliste hochgeladen                                                                                                    |                           |                             |                                    |                                                       |      |
| Sprachnachweis Englisch hochgeladen                                                                                                    |                           |                             |                                    |                                                       |      |
| Sprachnachweis der Sprache des Gastlandes hochgeladen                                                                                                    |                           |                             |                                    |                                                       |      |
| Portfolio hochgeladen                                                                                                    |                           |                             |                                    |                                                       |      |
| Alle Dokumente hochgeladen                                                                                                    |                           |                             |                                    |                                                       |      |
| Alle Dokumente im International Office angekommen                                                                                                    |                           |                             |                                    |                                                       |      |
| Zusage durch das International Office erteilt                                                                                                    |                           |                             |                                    |                                                       |      |
| Versicherungserklärung gedruckt                                                                                                    |                           |                             |                                    |                                                       |      |
| Notfallkontakt angegeben                                                                                                    |                           |                             |                                    |                                                       |      |
| Bankdaten vervoliständigt                                                                                                    |                           |                             |                                    |                                                       |      |
| Vor dem Aufenthalt - Stipendum                                                                                                    |                           |                             |                                    |                                                       | 0/9  |
| Disase note that a printed version of the insurance declaration                                                                                                    | n has to be banded in     | at the International Office | (au achdadhio can achi ba ianuac   | Marusu have succeed to documents undersofth           |      |
| Presidential and a private resolution of the information decision                                                                                                    |                           |                             | our activities planting are course | and you have suppose to consider a number of          |      |
| Stinenden dunde gebruikt                                                                                                    | H                         |                             |                                    |                                                       |      |
| RáfaG Bencheinin na nefa dit                                                                                                    | H                         |                             |                                    |                                                       |      |
| Learning amount party let                                                                                                    | H                         |                             |                                    |                                                       |      |
| Auferthaltsbeschtätigung gedruckt                                                                                                    | H                         |                             |                                    |                                                       |      |
| Vanishen monaddin on borbodaden                                                                                                    | H                         |                             |                                    |                                                       |      |
| Lawring processes interest                                                                                                    | H                         |                             |                                    |                                                       |      |
| Investig agreeness synapping on Cartinetity and kerkeninger                                                                                                    | H                         |                             |                                    |                                                       |      |
| Strendum anneulesen                                                                                                    | H                         |                             |                                    |                                                       |      |
| and a second second secon | <u> </u>                  |                             |                                    |                                                       |      |
| Nach dem Autenthalt                                                                                                    | 2000                      |                             |                                    |                                                       | 0/1  |
| Erfahrunnsharizht (Ergitaut) huchualadan                                                                                                    |                           |                             |                                    |                                                       |      |

Sobald Sie einen Schritt im Workflow erfolgreich durchgeführt haben, erscheint in der Spalte "Erledigt" ein grünes Häkchen.

Der Workflow wird von oben nach unten bearbeitet. Auf der linken Seite sehen Sie die Beschreibungen der Schritte, auf der rechten Seite die Links, um die jeweiligen Aktionen durchzuführen.

Sie haben immer nur dann Zugriff auf einen Workflow-Schritt, wenn alle vorgehenden verpflichtenden Schritte erfüllt worden sind.

Manche Schritte werden vom International Office ausgeführt, bei solchen müssen Sie warten, bis das International Office Ihre Bewerbung bearbeitet hat. Sie werden jeweils per Email informiert, sobald dies geschehen ist.

Sie werden im Laufe des Bewerbungsverfahrens Mails erhalten, in denen unter Umständen sogenannte <u>Action Links</u> enthalten sein werden (z.B. um die Zuteilung zu Ihrer Gasthochschule zu bestätigen oder abzulehnen). Bei diesen Mails ist es erforderlich, anhand des Links in der Mail die entsprechende Aktion durchzuführen, um den Bewerbungsprozess voran zu treiben.

### Achtung!

Nach dem Ende des Bewerbungszeitraums erfolgt die Auswahl durch das International Office. Von jetzt an sind Ihre Eingabemöglichkeiten weitestgehend gesperrt. Zugänglich bleiben die Schritte "Adressdaten vervollständigen" und "Bankdaten vervollständigen". Sollte sich im Laufe Ihres Auslandsaufenthalts Ihre Bankverbindung ändern, müssen Sie Ihre neuen Kontodaten unbedingt online aktualisieren!

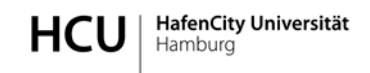

## Im Folgenden werden einige Schritte des Workflows detaillierter beschrieben:

## Vervollständigen der Adressdaten

| Opera MOBILITY ONLINE × +                  |                                                                                                    |                                                                                                    |                          |                                                                                                    | 1               |                              | = - 0 ×       |
|--------------------------------------------|----------------------------------------------------------------------------------------------------|----------------------------------------------------------------------------------------------------|--------------------------|----------------------------------------------------------------------------------------------------|-----------------|------------------------------|---------------|
| ← → C III 🔒 www.service4mobility.com       | /europe/ConteniServiet                                                                                    |                                                                                                    |                          |                                                                                                    |                 |                              | ۵ ۵ 🕫         |
| HafenCity Universität Hamburg              |                                                                                                    |                                                                                                    |                          |                                                                                                    |                 | MOI                          | BILITY-ONLINE |
| Reload Bewerbungsworkflow) Hilfe) Beenden) |                                                                                                    |                                                                                                    | Time Summer              |                                                                                                    |                 | -WARKS                       | Deutsch •)    |
| - Metro Result and the                     | Anzeigen Bewerbungsverlauf                                                                                |                                                                                                    |                          |                                                                                                    |                 |                              | U             |
| • Neire Einstellungen                      | / Beverdentiaten<br>Nachrame (semali Pau<br>Geburdatum (turmu)<br>Land for Hermathoduchu<br>Hermathoduchu | a) Summer<br>e Time<br>9 30:05:1969<br>le Deutschland<br>le HaMBURG12 - HafenCity Universität Hambu | ata                      | Rudieroane Kultur der Netrozofe - M<br>Land der Gasthodschule (J. WMI) Frankreich<br>Gasthodschule (J. WMI) Frankreich<br>Geslantes Anfrauchtum des Auferthähtes (UJS 2005<br>Geslantes Endatum des Auferhähtes 10,052005 |                 |                              |               |
|                                            | R Rotwendige Schritte                                                                                     | Erledigt                                                                                            | Erledigt am              | Eriedigt von                                                                                                    | Direktzugniff ( | ıber folgenden Link          | 2/25          |
|                                            | • Vor dem Aufenthalt                                                                                      | WWW.                                                                                                |                          |                                                                                                    |                 |                              | 2/19          |
|                                            | Online-Bewerbung<br>Online-Registrierung                                                                  | N                                                                                                   | 03.12.2015<br>03.12.2015 | Time Summer<br>Time Summer                                                                                                    | Beverbungså     | aten anzeigen/ändern         |               |
|                                            | Adressdaten vervollständigt                                                                               |                                                                                                    |                          |                                                                                                    | Adressdaten v   | enolistantizen               |               |
|                                            | Nottalikontakt angegeben<br>Rewerkvoorfinto horhoeladen                                                   | H                                                                                                   |                          |                                                                                                    |                 | Adressdaten vervollständigen |               |

Es geht ein weiteres Fenster auf. Sollte die Semesteradresse dieselbe sein wie die Heimatwohnadresse, können Sie den Button "Heimatwohnadresse kopieren" anklicken. Anschließend "Neuanlage durchführen" anklicken.

| Opera MOBILITY ONLINE × +                  |                               | ÷ - • •         |
|--------------------------------------------|-------------------------------|-----------------|
| + -> C III 🔒 www.service4mobility.com      | n/europe)ContentServiet       | ۵ ۵             |
| HafenCity Universität Hamburg              |                               | MOBILITY-ONLINE |
| Reload Bewerbungsworkflow) Hilfe] Beenden] | Time Summer                   | (Deutsch *)     |
| Neine Bewerbungsdaten                      | Bearbeiten Personenstammfaten | Neuanlage       |
| Meine Binstellungen                        | Angaben zur Person            |                 |
|                                            | Nachrame Summer               |                 |
|                                            | Vomane Time                   |                 |
|                                            | Geburtsdatum 30.05.1969       |                 |
|                                            | Angaben zur Heimalwohnadresse |                 |
|                                            | Straße B.Nr. Sommerstrasse    |                 |
|                                            | Land Australien               |                 |
|                                            | Posteitzahl 22767             |                 |
|                                            | Ort Hamburg                   |                 |
|                                            | Q0 Hamburg                    |                 |
|                                            | Apressuanz                    |                 |
|                                            | Angaben zur Semesteradresse   |                 |
|                                            | Pleinahvohvadnase kapteren    |                 |
|                                            | Strafe 8. Nr.                 |                 |
|                                            | Land Deutschland •            |                 |
|                                            | Postieitzahl                  |                 |
|                                            |                               |                 |
|                                            | 40                            |                 |
|                                            | Horizonta -                   |                 |

Anschließend bitte zweimal "Zurück zum Bewerbungsworkflow" anklicken.

| HafenCity Universität Hamburg MOI<br>toot beerburgsonfolion   Hile} beerburg<br>Heine Beerburgsonfolion  <br>Heine Beerburgsonfolion                                                                                                    | MOBILITY-ONLIN                                                                                                    |
|----------------------------------------------------------------------------------------------------|----------------------------------------------------------------------------------------------------|
| HafenCity Universität Hamburg MOI tood Beerdungsontflow   Hille   Beerden Teere Beerdungsontflow   Hille   Beerden Teere Beerdungsontflow   Hille   Beerden Teere Beerdungsontflow   Hille   Beerden Teere Beerdungsontflow   Hille   Beerden                                                                                                    | MOBILITY-ONLI                                                                                                    |
| Iood BenefacypurchTaviry Hitley (Denders)     Time Summer       Heine Benefacrygoteinn     Heine Benefacrygotein                                                                                                    | Deutsch                                                                                                    |
| Neine Brothurgadean<br>Neine Brothurgen                                                                                                    |                                                                                                    |
| Neire Endelurgen                                                                                                    |                                                                                                    |
|                                                                                                    |                                                                                                    |
|                                                                                                    |                                                                                                    |
| Alting and described described in the                                                                                                    |                                                                                                    |
| Table Chickpoint                                                                                                    |                                                                                                    |
|                                                                                                    |                                                                                                    |
| Zuick per Revent convertiller                                                                                                    |                                                                                                    |
| Constantion of the Constantion of the Constantion                                                                                                    |                                                                                                    |
|                                                                                                    |                                                                                                    |
|                                                                                                    |                                                                                                    |
| Careez 28 workthmonaure * +                                                                                                    |                                                                                                    |
| Marine & Constitutional () C                                                                                                    | v =10 00<br>♥ 0 0                                                                                                    |
| Accelerative Control III III IIII IIIIIIIIIIIIIIIIIIIIIII                                                                                                    |                                                                                                    |
| Market         Market         Market           0         0         0         0         0         0         0         0         0         0         0         0         0         0         0         0         0         0         0         0         0         0         0         0         0         0         0         0         0         0         0         0         0         0         0         0         0         0         0         0         0         0         0         0         0         0         0         0         0         0         0         0         0         0         0         0         0         0         0         0         0         0         0         0         0         0         0         0         0         0         0         0         0         0         0         0         0         0         0         0         0         0         0         0         0         0         0         0         0         0         0         0         0         0         0         0         0         0         0         0         0         0                                                                                                    | - 101 - 101 |
| Base & Good BY: Online (a)         (b)         (c)         (c) </td <td></td>                                                                                                    |                                                                                                    |
| Second 20 County         Image: Second 20 County         Image: Second 20 Coun                                                                                                    | MOBILITY-ONLIN<br>(qual - )<br>Arrow                                                                                                    |
| Marcal & Quedatify cause         Image: Cause of the Cause of the Cause of th                                 |                                                                                                    |
|                                                                                                    |                                                                                                    |
| Status 25 Genetic Volume     i       V     V       V     V </td <td></td>                                                                                                    |                                                                                                    |
| International International Internatio International International International Internatio                        |                                                                                                    |
| Several 10 control 10 control 10 contr                  |                                                                                                    |
|                                                                                                    |                                                                                                    |
| Anne de la contract de la contract d |                                                                                                    |
|                                                                                                    |                                                                                                    |
| Annual de la construction de la construction de la  |                                                                                                    |
|                                                                                                    |                                                                                                    |
|                                                                                                    |                                                                                                    |

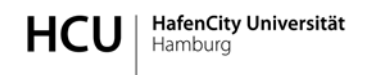

### Notfallkontaktdaten angeben

| Operal 💽 MOBILITY ONLINE 🛛 🗙 🕂              |                      |                                                                                                    |                                                                  |                          |                                        |                                                                                                    |                           |                                                                                                    | - 0 ×       |
|---------------------------------------------|----------------------|----------------------------------------------------------------------------------------------------|------------------------------------------------------------------|--------------------------|----------------------------------------|----------------------------------------------------------------------------------------------------|---------------------------|----------------------------------------------------------------------------------------------------|-------------|
| ← → C III 🔒 www.service4mobility.com        | n/europe/ContentServ | et                                                                                                    |                                                                  |                          |                                        |                                                                                                    |                           |                                                                                                    | 900         |
| HafenCity Universität Hamburg               |                      |                                                                                                    |                                                                  |                          |                                        |                                                                                                    |                           | MOB                                                                                                    | ILITY-ONLIN |
| Reload Bewerbungsworkflow   Hilfe   Beenden |                      |                                                                                                    |                                                                  | Tim                      | e Summer                               |                                                                                                    |                           |                                                                                                    | Deutsch •   |
|                                             | Anzeiger             | Bewerbungsverlauf                                                                                           | _                                                                |                          |                                        |                                                                                                    |                           |                                                                                                    |             |
| • Heire Brotelungen                         | Bewerb               | Nadmane (cemaŭ Pass)<br>Vorrane<br>Geburtsdatun (12.mm.1111)<br>Land der Hematlochschule<br>Hematlochschule | Summer<br>Time<br>30.05.1969<br>Deutschland<br>HAMBURG12 - Hafen | City Universität Hamburg |                                        | Studiensano, Kultur der Metrasole - M<br>Land der Gasthochsche (1. Wihl) Frankreich<br>Gasthochschufe (1. Wihl) PR453221 - Stole Sponste 6 Architecture (E<br>Gestantes Anfranzöhlum des Auferthähtes<br>Gestantes Endotsum des Auferthähtes 11.00.2016 |                           | Kultur der Metropole - XM<br>Frankreich<br>PARISS21 - Ecole Speciale d'Architecture (ESA)<br>02.05.2016<br>31.08.2016 |             |
|                                             |                      | Notwendige Schritte                                                                                         |                                                                  | Eriedigt                 | Eriedigt am                            | Erledigt von                                                                                                    | Direktzugnf               | uber folgenden Link                                                                                                   | 3/25        |
|                                             | O Vo                 | dem Aufenthalt                                                                                              |                                                                  | 1000                     |                                        |                                                                                                    |                           |                                                                                                    | 3/19        |
|                                             |                      | Online-Bewerbung<br>Online-Registrierung<br>Adressdaten vervollständigt                                     |                                                                  |                          | 03.12.2015<br>03.12.2015<br>03.12.2015 | Time Summer<br>Time Summer<br>Time Summer                                                                                                    | Bewerbunas<br>Adressdater | laten anzeioen landern<br>venolistandioan                                                                             |             |
|                                             | 0                    | Bewerbungsfoto hochgeladen                                                                                  |                                                                  |                          |                                        |                                                                                                    | Notfallioets              |                                                                                                    |             |

Auch hier geht ein weiteres Fenster auf. Bitte vor Ausfüllen der Felder erst "Weiter zum ändern" anklicken.

| HafenCity Universität Hamb                 | urg                                                |      | MOBILITY-ONLINE |
|--------------------------------------------|----------------------------------------------------|------|-----------------|
| Reload Bewerburgsworkflow] Hilfe] Beenden] | Time Sun                                           | mer  | (Deutsch 🔹)     |
| Meine Bewerbungsdaten                      | Bewerbungen outgoing                               |      | Anzeigen        |
| Meine Einstellungen                        | Notfalkontakt                                      |      |                 |
|                                            | Vor                                                | ame  |                 |
|                                            | Nadr                                               | ame  |                 |
|                                            | E-Mail Adr                                         | *550 |                 |
|                                            | Handynun                                           | mer  |                 |
|                                            | In welcher Beziehung stehen Sie zu Ihrer Kontaltpe | rson |                 |

Anschließend "Änderung durchführen" anklicken, und um diesen Punkt zu verlassen "Anzeige abbrechen" anklicken.

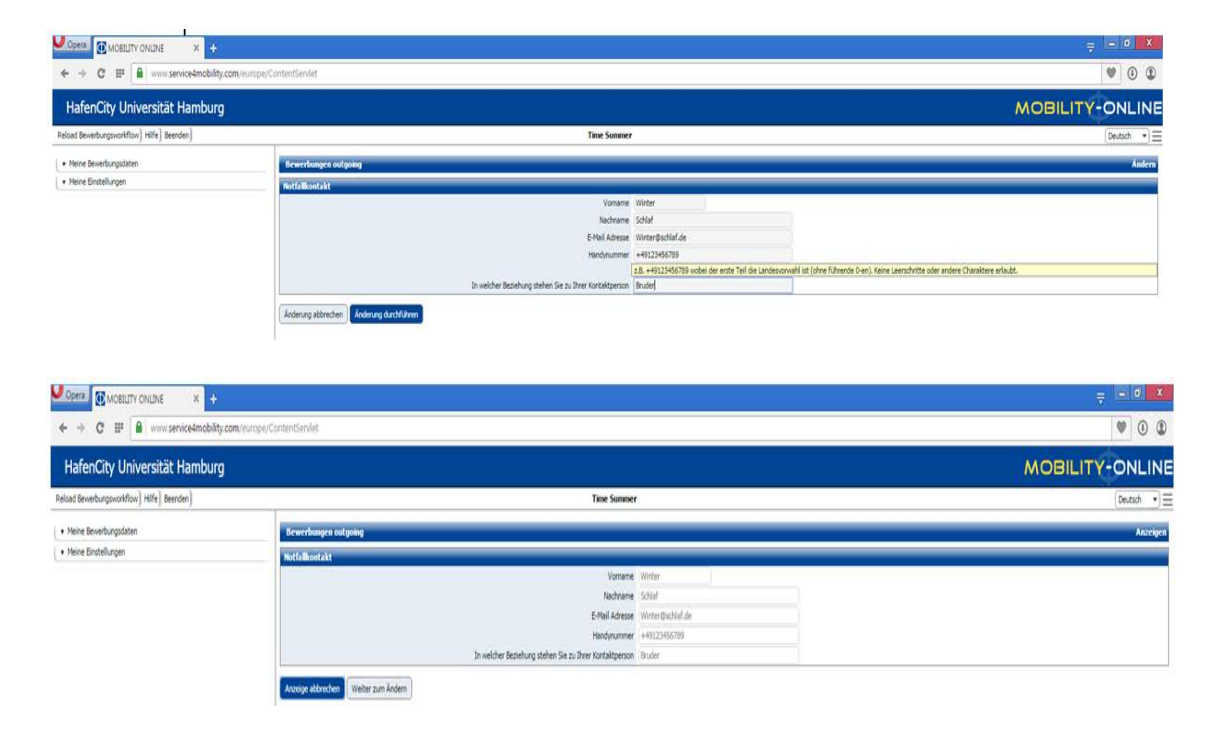

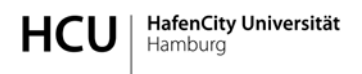

### Bewerbungsfoto hochladen

| Opera MOBILITY ONLINE × +                   |                        |                                                                                                    |                                                                                        |                                        |                                           |                                                                                                    |                                                                                                    |        |           |
|---------------------------------------------|------------------------|----------------------------------------------------------------------------------------------------|----------------------------------------------------------------------------------------|----------------------------------------|-------------------------------------------|----------------------------------------------------------------------------------------------------|----------------------------------------------------------------------------------------------------|--------|-----------|
| ← → C III 🔒 www.service4mobility.co         | m/europe/ContentServle | C                                                                                                    |                                                                                        |                                        |                                           |                                                                                                    |                                                                                                    |        | ۵ (۱      |
| HafenCity Universität Hamburg               |                        |                                                                                                    |                                                                                        |                                        |                                           |                                                                                                    | M                                                                                                    | DBILIT | Y-ONLIN   |
| Reload Bewerbungsworkflow   Hilfe   Beenden |                        |                                                                                                    | 1                                                                                      | Time Summer                            |                                           |                                                                                                    |                                                                                                    |        | Deutsch · |
| · Maine Receive conductor                   | Anzeigen               | Bewerbungsverlauf                                                                                                    |                                                                                        |                                        |                                           |                                                                                                    |                                                                                                    |        |           |
| Meine Brotellungen                          | - Bewerbe              | ndaten<br>Nachname (gemäß Pass)<br>Vorname<br>Geburtudatum (tt.umu.llti)<br>Land der Heimathochschule<br>Heimathochschule                                     | Summer<br>Time<br>30.05.1969<br>Deutschland<br>HAMBURG12 - HaferCity Universität Hambu | rq                                     | Lan<br>Geolartes A<br>Geolart             | Studienoaro<br>d der Gasthochschule (1. Wahl)<br>Gasthochschule (1. Wahl)<br>Infanossatum des Aufenthaltes<br>tes Enddatum des Aufenthaltes | Kultur der Metropole - KM<br>Frankeich<br>PAR25121 - Ecole Speciale d'Architecture (ESA)<br>02.05.2016<br>11.08.2016 |        |           |
|                                             |                        | Notwendige Schritte                                                                                                    | Erledigt                                                                               | Erledigt am                            | Eriedigt von                              | Direktzugnif                                                                                                    | über folgenden Link                                                                                                  |        | 4/25      |
|                                             | C Vor                  | dem Aufenthalt                                                                                                    |                                                                                        |                                        |                                           |                                                                                                    |                                                                                                    | -      | 4/19      |
|                                             | 0                      | Online-Bewerbung<br>Online-Registrierung<br>Adressdaten vervollständigt<br>Notfallkontalt angegeben<br>Bewerbungsfoto hodgeladen<br>Bewerbungsfoto hodgeladen |                                                                                        | 03.12.2015<br>03.12.2015<br>03.12.2015 | Time Summer<br>Time Summer<br>Time Summer | Bewerbungs<br>Adressdaten<br>Notfalliontal<br>Bewerbungs                                                                                    | laten arzeisen/anders<br>vensilistandisen<br>1. angeban<br>Iota hochiaden (sotional)                                 |        |           |

Beim Hochladen des Bewerbungsfotos ist folgendes zu beachten:

Bitte laden Sie ein Foto hoch (benennen Sie die Datei nach der folgenden Konvention: LASTNAME\_FIRSTNAME\_FOTO), das die folgenden Anforderungen erfüllt:

- JPG-Datei (500x500 pixel = 186 KB, kann z.B. per Paint angepasst werden)
- Frontalaufnahme
- Neutraler Gesichtsausdruck (Sie müssen identifizierbar sein!)
- Keine Verkleidung des Gesichts
- Gute Ausleuchtung des Bildes, ohne Reflexionen und Schatten auf dem Gesicht und Hintergrund
- Guter Fokus
- Gute Auflösung

Sie können direkt im Upload-Feld das Foto von Ihrem Laufwerk hochladen bzw. die Größe anpassen.

| (ID = 543279)                                                                                                    |                     |                                  |  |  |  |  |
|----------------------------------------------------------------------------------------------------|---------------------|----------------------------------|--|--|--|--|
| Änderung abbrechen         Änderung durchführen                                                                                                    |                     |                                  |  |  |  |  |
| A photo is needed for the print-out of your HCU student ID. Please upload a photo (name the file according to the following convention: LASTNAME_FIRSTNAME_FOTO) that meets the following requirements: - Jpg file (35 mm x 45 mm – format for passport photo) - Frontal picture - Neutral facial expression (you must be identifiable!) - No disguise of the face - Good illumination of the picture without reflections and shadows on the face and background - Good focus - Good resolution |                     |                                  |  |  |  |  |
| Upload-Bezeichnung                                                                                                    | Passport Photograph | • @                              |  |  |  |  |
| Besitzer                                                                                                    | Summer, Time        | • @                              |  |  |  |  |
| Datei                                                                                                    |                     | Width (px) 155 @ Height (px) 199 |  |  |  |  |

# Vor - bzw. nach dem Aufenthalt ("Stipendium")

### Der Workflow sieht so aus:

| Outgoings Promos                                                                                                    |                                           |             |              |                                         |                                       |  |  |  |
|----------------------------------------------------------------------------------------------------|-------------------------------------------|-------------|--------------|-----------------------------------------|---------------------------------------|--|--|--|
| Anzeigen Bewerbungsverlauf                                                                                                    |                                           |             |              |                                         |                                       |  |  |  |
| Bewerberdaten                                                                                                    |                                           |             |              |                                         |                                       |  |  |  |
| Nachname (gemäß Pass)                                                                                                    | Promos                                    |             |              | Studiengang                             | Stadtplanung - SP                     |  |  |  |
| Vorname                                                                                                    | Outgoings                                 |             |              | Gastland                                | Jordanien                             |  |  |  |
| Geburtsdatum (tt.mm.jjjj)                                                                                                    | 30.05.1969                                |             |              | Gastinstitution                         | AMMAN01 - German Jordanian University |  |  |  |
| Land der Heimathochschule                                                                                                    | Deutschland                               |             | c            | Geplantes Anfangsdatum des Aufenthaltes | 18.01.2016                            |  |  |  |
| Heimathochschule                                                                                                    | HAMBURG12 - HafenCity Universität Hamburg |             |              | Geplantes Enddatum des Aufenthaltes     | 29.04.2016                            |  |  |  |
| Notwendige Schritte                                                                                                    | Erledigt                                  | Erledigt am | Erledigt von | Direktzugriff                           | über folgenden Link                   |  |  |  |
| Vor dem Aufenthalt - Bewerbungsunterlagen                                                                                                    |                                           |             |              |                                         |                                       |  |  |  |
| Ver dem Aufenthalt - Stinendium                                                                                                    |                                           |             |              |                                         |                                       |  |  |  |
|                                                                                                    |                                           |             |              |                                         |                                       |  |  |  |
| Please note that a printed version of the insurance declaration has to be handed in at the International Office. Your scholarhip can only be issues after you have supplied to documents underneath. |                                           |             |              |                                         |                                       |  |  |  |
| Annahmeerklärung gedruckt                                                                                                    |                                           |             |              |                                         |                                       |  |  |  |
| Stipendienurkunde gedruckt                                                                                                    |                                           |             |              |                                         |                                       |  |  |  |
| BAföG-Bescheinigung gedruckt                                                                                                    |                                           |             |              |                                         |                                       |  |  |  |
| Learning agreement gedruckt                                                                                                    |                                           |             |              |                                         |                                       |  |  |  |
| Aufenthaltsbeschtätigung gedruckt                                                                                                    |                                           |             |              |                                         |                                       |  |  |  |
| Versicherungserklärung hochgeladen                                                                                                    |                                           |             |              |                                         |                                       |  |  |  |
| Learning agreement uploaded                                                                                                    |                                           |             |              |                                         |                                       |  |  |  |
| Immatrikulationsbescheinigung Gastinstitution                                                                                                    | hochgeladen                               |             |              |                                         |                                       |  |  |  |
| Stipendium angewiesen                                                                                                    |                                           |             |              |                                         |                                       |  |  |  |
| Nach dem Aufenthalt                                                                                                    |                                           |             |              |                                         |                                       |  |  |  |
| Erfahrungsbericht (Freitext) hochgeladen                                                                                                    |                                           |             |              |                                         |                                       |  |  |  |

Bitte drucken Sie sich die im Online-System zur Verfügung gestellten Dokumente aus und laden die Versicherungserklärung, das Learning Agreement und die Immatrikulationsbescheinigung der Gasthochschule hoch und reichen Sie diese gleichfalls im Original im IO ein.

Erst wenn diese Schritte erfüllt sind, wird Ihnen das Geld des Stipendiums überwiesen.

Denken Sie bitte daran zum Abschluß Ihres Aufenthaltes Ihren Erfahrungsbericht im System hochzuladen.